# Web申込方法

# 下記手順にてパソコンかスマートフォンより、申し込みができます。

## ■アクセス方法

- 下記アドレスよりアクセスしてください。
- https://www2.kenkoujin.jp/assen/users/sign\_in?type=blue スマートフォンをお持ちの方は右記の二次元バーコードを読み込み、 アクセスしてください。

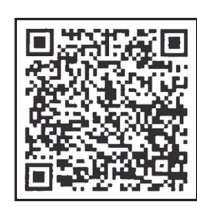

#### ① 初めてご利用の方はこちらを

ウリックしてください。

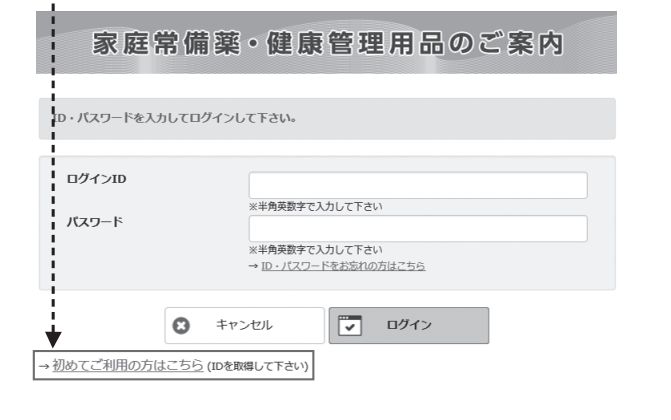

#### ②必須項目を入力して、 送信をクリックしてください。

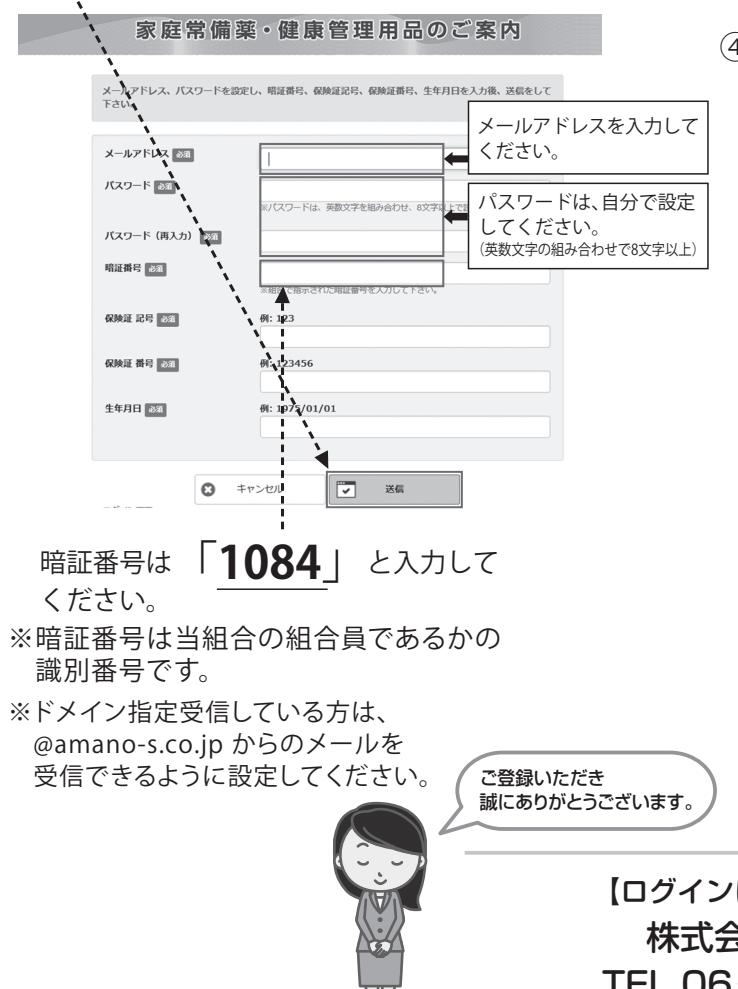

#### ③ ログイン画面

メールアドレスに通知されたIDとご自身で設定 されたパスワードを入力し、ご注文サイトへ ログインしてください。

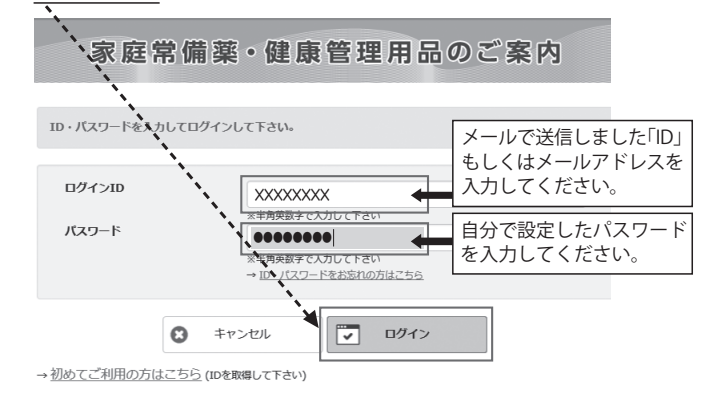

### ④ ご注文サイト

ご希望の商品を「お買い物かご」に入れ、注文を 確定してください。(注文が確定するまでお届け 先の確認等いくつかの確認事項がありますの で、ご注意ください。)

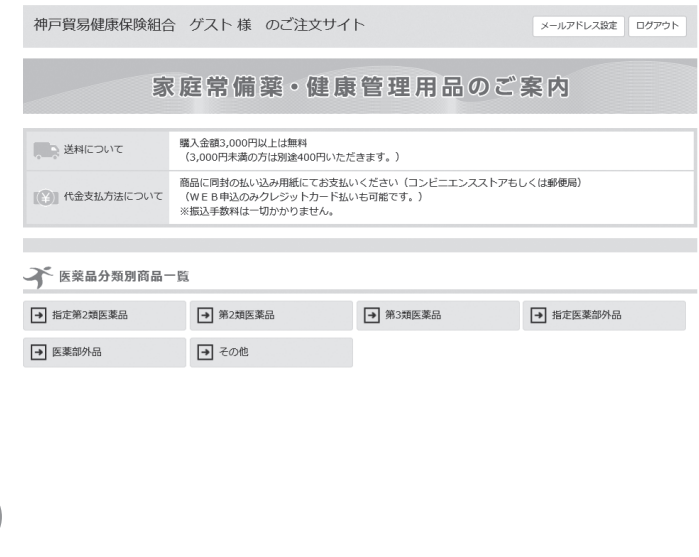

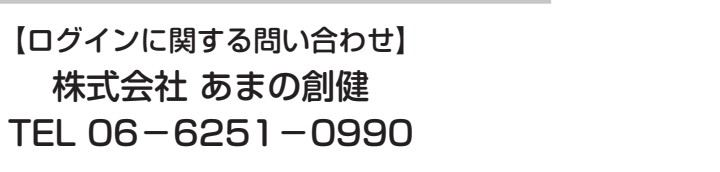

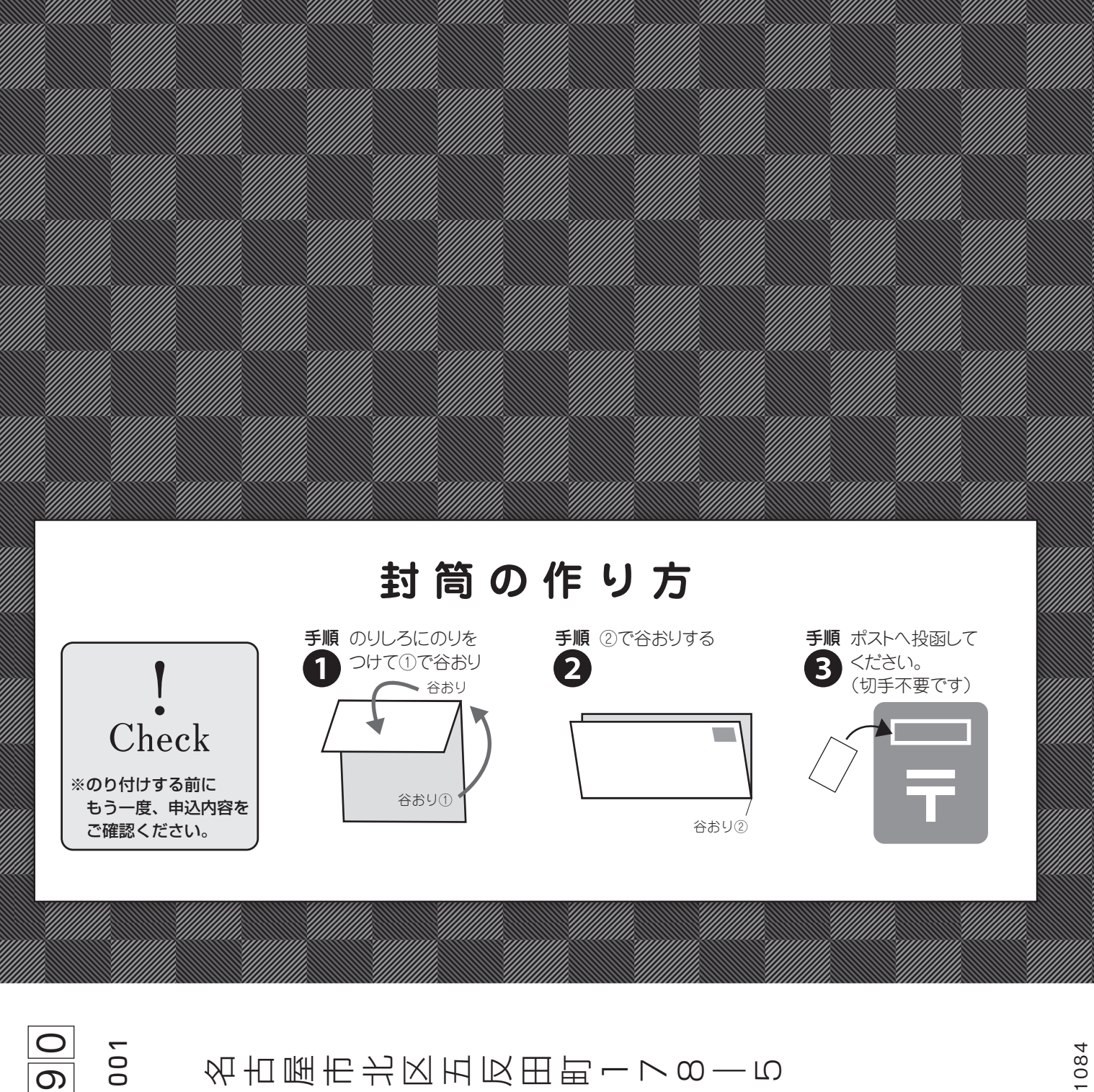

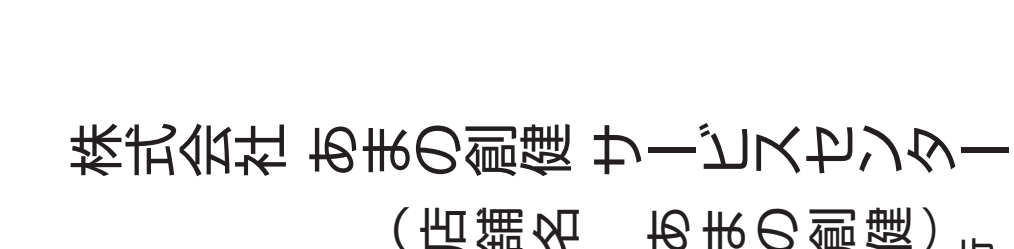

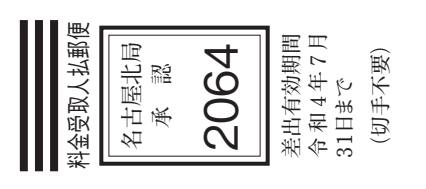

 $\sim$ 

462-8

ինել ներեղերել երեղեղերին կեղերինինինինինինինինին 家庭用常備葉申込書専用

(店舗名 あまの創健)